## 讀卡前請先讀我:務心一個班一個班讀取,勿混班讀! (若有學生卡片畫錯,混班資料會相互覆蓋,難以追查!)

使用操作說明: 先開啟讀卡機電源,才開啟閱卷軟體。

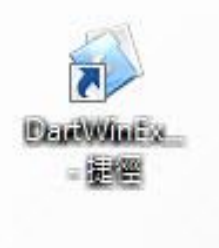

設定學年度 「舊試通」授權使用 名科测试版 學年度: 106 ▼ ▲ • 國中 ○ 高中
 ○ 高歌 上學期 )下學期 🗸 確認 🗙 取消 版權所有(V2.3.0.5) 30FSCU「座UR」 名科資訊有限公司 (02)2799-1501

└請於桌面點選「閱卷讀卡機-小卡」 捷徑

L請設定要讀卡的學年度、學期、國高中職

- -

| 「萬試通」電腦開卷系統                                                                                                    | R(授權使用:名科測試版)]              | 106 學年度(上學期)「1 | 資料(L)」C:\Users\Sales\D                                          | Pesktop\随身强資料\5.DartWinExam\                                  |
|----------------------------------------------------------------------------------------------------|-----------------------------|----------------|-----------------------------------------------------------------|---------------------------------------------------------------|
| 開卷流程 資料管理                                                                                                    |                             |                |                                                                 |                                                               |
| ● 作<br>手動<br>開巻流程<br>「<br>前<br>前<br>油<br>前<br>二<br>一<br>二<br>一<br>二<br>二<br>一<br>二<br>二<br>一<br>二<br>二<br>二<br>二<br>二<br>二<br>二<br>二<br>二<br>二<br>二<br>二<br>二 | 4<br>輸出報表<br>正型             |                | <ul> <li>設定<br/>請卡機</li> <li>読む<br/>協助</li> <li>条統支援</li> </ul> |                                                               |
| 年級新增「標準答案」「修別名稱                                                                                                    | 4 考別代碼                      | 科目名稱           | 科目代碼                                                            | ◎ 按 <f2> 可以展開或閉合所有已存在的「標準答案」。</f2>                            |
|                                                                                                    | ◎ 亦可直接點按各「標準答案」前十,一號予以個別展開、 |                |                                                                 |                                                               |
|                                                                                                    | 還未設定任何標準答案>                 |                |                                                                 | 明名。<br>◎ 點選任何一個已存在的「標準答案」 再按滑鼠「右鍵」<br>可以選擇針對該「標準答案」所砍執行的功能,如: |
|                                                                                                    |                             |                |                                                                 | ۲                                                             |
|                                                                                                    | 0%                          | C:\Users       | \Sales\Desktop\随身碟資料                                            | \/5.Dart/w V2.3.0.5「單機」國中 ADT (30FSCU「座UR」)                   |

└請於上方選擇「1→新增答案」

| 6 | 「 篇試通」電腦開卷系統(接權使用:名<br>開卷流程 資料管理      | 2科測試版) 106 學年度(上學期)「資料(L)」C:\DartWinExam\ 回回 図                                                                                                    |
|---|---------------------------------------|----------------------------------------------------------------------------------------------------|
|   | 年級 △ 次別 △ 考別名稱 △ 考別代碼<br>◇原未設定任何標準答案> | 設、修、直「標準答案」       ▼         単成:       7 ▼ ▲         第級次:       1 ▼ ▲         第級次:       1 ▼ ▲         第級次:       1 ▼ ▲         第       01 G = 100         10 G = 100       10 G = 100         10 G = 100       03 G = 100         10 G = 100       03 G = 100         10 G = 100       03 G = 100         10 G = 100       03 G = 100         10 G = 100       00 G = 100         10 G = 100       00 G = 100         10 G = 100 |
|   | 0%                                    | C:\DartWinExam\ V2.3.0.5「單機」國中 ADT (30FSCU「座UR」)                                                                                                    |

L請設定讀卡年級、第幾次考試、考試別

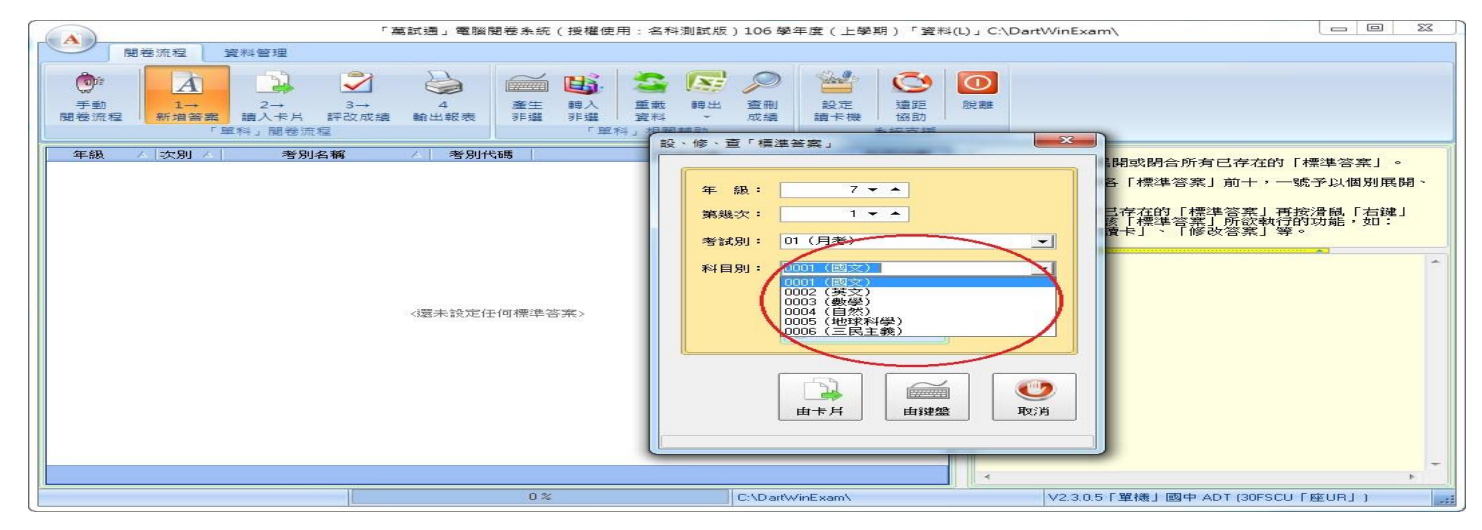

## L請設定讀卡<mark>科目別</mark>

| 「萬試通」電腦開卷系統(授權使用:                                          | 名科測試版)106 學年度(上學期)「資料(L)」C:\DartWinExar | // //                                                                                                    | · 設、修、査「標進答案」                                                                                                    |
|------------------------------------------------------------|-----------------------------------------|----------------------------------------------------------------------------------------------------|----------------------------------------------------------------------------------------------------|
| 開卷流程 資料管理                                                  |                                         |                                                                                                    |                                                                                                    |
| ● 1 → 2 → 3 → 4<br>■ # # # ■ # ■ # # ■ # # # # # # # # # # |                                         |                                                                                                    | 年級: 7★▲                                                                                                    |
| 年級 〈 次別 〈 考別名編 〈 考別代碼                                      |                                         | 闘或閉合所有已存在的「標準答案」。                                                                                            | 第歳人・ ・                                                                                                    |
| 《還未設定任何標準答案》                                               | 年 録: 7                                  | [19958(月10)为日(十位田) (私半告系」。<br>各「標準容素」前十,一位子以儀別展開、<br>已存在的「標準容葉」再按接紙「五線」<br>育「標準容葉」所改載行的功能,如:<br>資卡」、「修改容素」等。 | 考試別: 01 (月考)                                                                                                    |
| 0%                                                         |                                         | 「<br>「<br>「<br>「<br>「<br>援<br>編」<br>図中 ADT (30FSCU 「<br>度<br>UR」」)                                           | 山市片         1         1         1         1         1         1         1         1         1         1         1         1         1         1         1         1         1         1         1         1         1         1         1         1         1         1         1         1         1         1         1         1         1         1         1         1         1         1         1         1         1         1         1         1         1         1         1         1         1         1         1         1         1         1         1         1         1         1         1         1         1         1         1         1         1         1         1         1         1         1         1         1         1         1         1         1         1         1         1         1         1         1         1         1         1         1         1         1         1         1         1         1         1         1         1         1         1         1         1         1         1         1         1         1         1         1 |

L選擇<mark>答題方式</mark>,完成請點選「由卡片」

※「由卡片」是指:老師可利用任一空白答案卡將標準答案劃記後,藉由機器讀取,取代人工輸入

| 🍃 5年级 第1次(月考)(雷文)(ABCDE)                                                                                                    |                                                                                                    |  |
|----------------------------------------------------------------------------------------------------|----------------------------------------------------------------------------------------------------|--|
| A ##5x A NOEN ) MONI                                                                                                    | 1 4 2 2R-9 = ==================================                                                                                                    |  |
| RM         RMSK         F           A         A         A           3         A         A           3         A         A           3         A         A           4         A         S           5         A         A           6         A         S           7         A         A           9         A         S           9         A         S           10         A         S           11         A         S           12         A         S           13         A         S           14         A         S           15         A         S           16         A         S           17         A         S           18         A         S           20         A         S           22         A         S           23         A         S           24         A         S           25         A         S           23         A         S           23         A | <ul> <li>・ ふ田吉家協師師:(本形道館師問)<br/>知A成C留計・現以「ACD」表示。</li> <li>・ 含重更多細苦家:(本形道館師問)<br/>知A成C規D留計・現以「ACD」表示。</li> <li>こ、最多可列三細苦家:(本形道館師問)<br/>知A成C規D留計・現以「ACD」表示。</li> <li>四、敷柴苦家中的「ェ」其:(軟宇達 3 上方的井宇號)<br/>現以「J 野菜素売。</li> <li>五、送分夏:(数字連 8 上方的未宇號)<br/>現以「J 聲表示。</li> <li>江: 記是「高中」數學科,苦末是以數字12345表示時,<br/>一、二、三項中的ABCDE與於以以12345表示的可。</li> </ul> |  |

└機器由卡片讀取到的答案會在此頁面顯示 ※若點選「由鍵盤」可在此頁面手動輸入標準答案

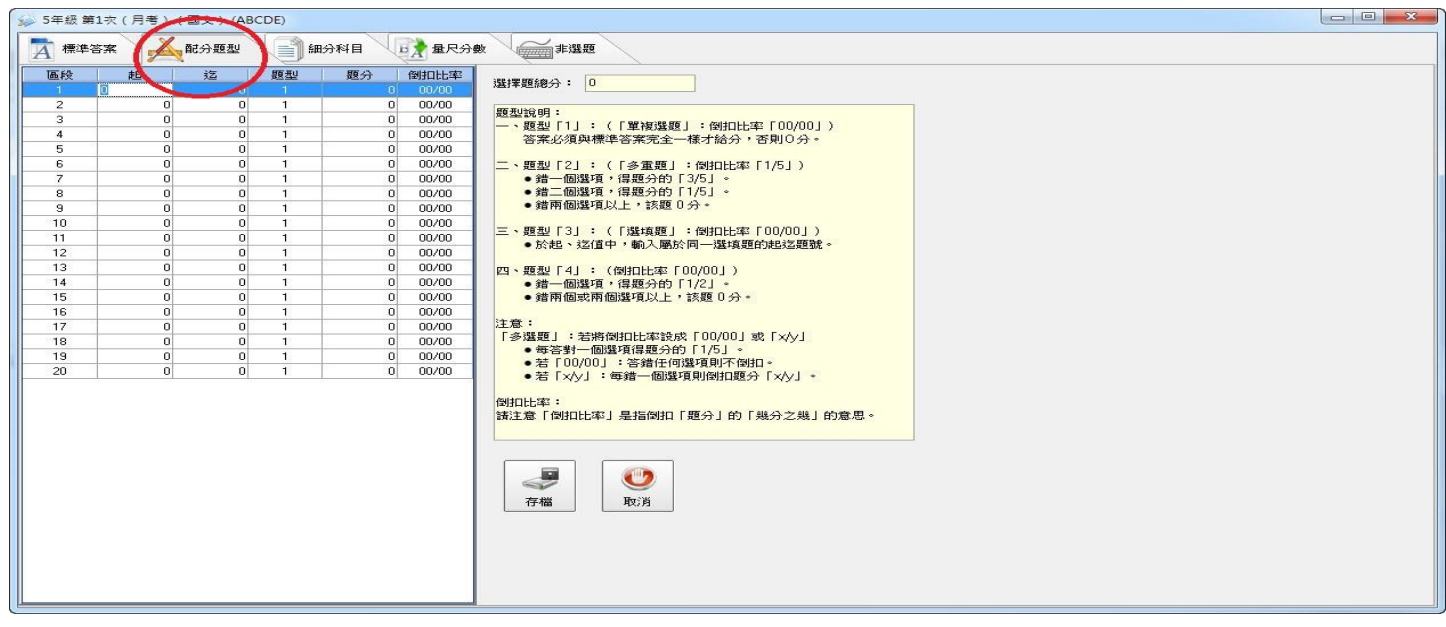

## 上方第二分頁「<mark>配分題型</mark>」可設定起、迄、答題得分和題型

| 確保容素         配分配型         組分科目         建成分         個日日本           1         1         1         25         00/00           2         0         0         1         0         0/0/00           3         0         0         1         0         0/0/00           4         0         0         1         0         0/0/00           5         0         0         1         0         0/0/00           7         0         0         1         0         0/0/00           7         0         0         1         0         0/0/00           7         0         0         1         0         0/0/00           7         0         0         1         0         0/0/00           8         0         0         1         0         0/0/00           11         0         0/0/00         1         0         0/0/00           12         0         1         0         0/0/00           14         0         0         1         0         0/0/00           15         0         0         1         0         0/0/00                                                                                                    |                                     |          |      | CDE)   | 國文) (AB    | 1 疢(月考)( | > 5年級 第 |
|----------------------------------------------------------------------------------------------------|-------------------------------------|----------|------|--------|------------|----------|---------|
| A         No.         No.         No.         No.         No.           1         1         1         0         0         0         0         0         0         0         0         0         0         0         0         0         0         0         0         0         0         0         0         0         0         0         0         0         0         0         0         0         0         0         0         0         0         0         0         0         0         0         0         0         0         0         0         0         0         0         0         0         0         0         0         0         0         0         0         0         0         0         0         0         0         0         0         0         0         0         0         0         0         0         0         0         0         0         0         0         0         0         0         0         0         0         0         0         0         0         0         0         0         0         0         0         0         0         0 <t< th=""><th></th><th>金行习最 🚯</th><th></th><th>Sen se</th><th>配分题型</th><th>*</th><th>↓ 標準領</th></t<>                                                                                                    |                                     | 金行习最 🚯   |      | Sen se | 配分题型       | *        | ↓ 標準領   |
| 通数         15         35         101111-3           1         1         1         1         1         1         1         1         1         1         1         1         1         1         1         1         1         1         1         1         1         1         1         1         1         1         1         1         1         1         1         1         1         1         1         1         1         1         1         1         1         1         1         1         1         1         1         1         1         1         1         1         1         1         1         1         1         1         1         1         1         1         1         1         1         1         1         1         1         1         1         1         1         1         1         1         1         1         1         1         1         1         1         1         1         1         1         1         1         1         1         1         1         1         1         1         1         1         1         1         1         <                                                                                                    |                                     | A        | PE C |        |            |          | 1       |
| 2       0       0       1       0       00/00         3       0       0       1       0       00/00         4       0       0       1       0       00/00         5       0       0       1       0       00/00         6       0       0       1       0       00/00         7       0       0       1       0       00/00         9       0       0       1       0       00/00         10       0       0       0       0       1       0         12       0       0       1       0       00/00       1       0         14       0       0       1       0       00/00       1       0       00/00         14       0       0       1       0       00/00       1       0       00/00       1       0       00/00         16       0       0       1       0       00/00       1       0       00/00       1       0       00/00         18       0       0       1       0       00/00       1       6       6       1/2       1/2                                                                                                    | 00.00                               | 12131100 | 第275 | #E 42  | 3 <u>4</u> | RD       | (CE F2  |
| 2       0       0       1       0       00000         3       0       0       1       0       00000         4       0       0       1       0       00000         5       0       0       1       0       00000         6       0       0       1       0       00000         7       0       0       1       0       00000         8       0       0       1       0       00000         9       0       0       1       0       00000         10       0       1       0       00000       -       #200001751 -         12       0       0       1       0       00000       -       #20000172 -         13       0       0       1       0       00000       -       #200000172 -       -         14       0       0       1       0       00000       -       #200000172 -       -         15       0       0       1       0       00000       -       #20000172 -       -         16       0       0       0       0       000000       -       -                                                                                                    |                                     | 00/00    | 2.5  | 1      | 40         |          | 2       |
| 3       0       0       1       0       00000         5       0       0       1       0       00000         6       0       0       1       0       00000         7       0       0       1       0       00000         8       0       0       1       0       00000         9       0       0       1       0       00000         10       0       1       0       00000       1       0         11       0       0       1       0       00000       1       0         12       0       0       1       0       00000       1       0       0         13       0       0       1       0       00000       1       0       0         14       0       0       1       0       00000       1       0       0         15       0       0       1       0       00000       1       0       0         16       0       0       1       0       00000       1       9       1       9         17       0       0       1                                                                                                    |                                     | 00/00    | 0    | 1      | 0          | 0        | 2       |
| 6       0       1       0       00000         6       0       0       1       0       00000         7       0       0       1       0       00000         8       0       0       1       0       00000         9       0       0       1       0       00000         10       0       1       0       00000         11       0       0       0       0       0         12       0       0       1       0       00000         13       0       0       1       0       00000         14       0       0       1       0       00000         15       0       0       1       0       00000         16       0       1       0       00000         17       0       0       1       0       00000         18       0       0       1       0       00000         19       0       1       0       00000       3       5         20       0       1       0       00000       3       5         21       0 <td>(「單複選題」:倒扣比率「00/00」)</td> <td>00/00</td> <td>0</td> <td>1</td> <td>0</td> <td>0</td> <td>4</td>                                                                                                    | (「單複選題」:倒扣比率「00/00」)                | 00/00    | 0    | 1      | 0          | 0        | 4       |
| 6       0       1       0       00000         7       0       0       1       0       00000         8       0       0       1       0       00000         9       0       0       1       0       00000         10       0       0       1       0       00000         11       0       0       0       1       0       00000         12       0       0       1       0       00000       ## @@@#gluble:state f00000])         13       0       0       1       0       00000       ## @@@#gluble:state f00000])         16       0       0       1       0       00000       ## @@@#gluble:state f00000])         18       0       0       1       0       00000       ## @@#gluble:state f00000].state f00000].state f00000].state f00000]       ## @@#gluble:state f00000].state f00000].state fo00000].state f00000].state f000000].state f000000                                                                                                    | 《準答案完全一様才給分,否則U分。                   | 00/00    | 0    |        | 0          | ő        | 5       |
| 7       0       0       1       0,000         8       0       0       1       0,000         9       0       0       1       0,000         10       0       1       0,000       1       0,000         11       0       0       1       0,000       2       2       2       2       2       0       1       0,000         12       0       0       1       0,000       2       2       2       0       1       0,000         14       0       0       1       0,000       2       2       2       2       2       2       2       2       2       2       2       2       2       2       2       2       2       2       2       2       2       2       2       2       2       2       2       2       2       3       2       2       2       2       2       2       2       2       2       2       2       2       2       2       2       2       2       3       2       3       3       3       3       3       3       3       3       3       3       3<                                                                                                    | (「冬雷顒」: 例扣比索「1/5」)                  | 00/00    | 0    | 1      | 0          | 0        | 6       |
| 8       0       0       1       0,000         9       0       0       1       0,000         10       0       1       0,000       1       0,000         11       0       0       1       0,000       1       0,000         12       0       0       1       0,000       1       0,000         13       0       0       1       0,000       1       0,000         14       0       0       1       0,000       1       0,000         15       0       0       1       0,000       1       0,000         16       0       0       1       0,000       1       0,000         17       0       0       1       0,000       1       6       6         19       0       1       0,000       1       6       6       1/5 :-       1         20       0       1       0,0000       1       0,0000       1       6       6         20       0       1       0,0000       1       0       0       1       6         20       0       1       0,0000       1                                                                                                    | (19)重进了(19)11(14)(17)3)/            | 00/00    | 0    | i      | 0          | 0        | 7       |
| 9       0       0       1       0,0000         10       0       0       1       0,0000         11       0       0       1       0,0000         12       0       1       0,0000       0       1       0,0000         13       0       0       1       0,0000       0       1       0,0000         14       0       0       1       0,0000       0       1       0,0000         15       0       0       1       0,0000       0       1       0,0000         16       0       0       1       0,0000       0       1       0,0000         17       0       0       1       0,0000       0       1       0,0000         20       0       0       1       0,0000       2       2       2       2       0       1       0,00000         20       0       0       1       0,00000       2       2       2       2       2       2       3       2       3       3       3       3       3       3       3       3       3       3       3       3       3       3       3 <td>i,得题分的「1/5」。</td> <td>00/00</td> <td>0</td> <td>1</td> <td>0</td> <td>0</td> <td>8</td>                                                                                                    | i,得题分的「1/5」。                        | 00/00    | 0    | 1      | 0          | 0        | 8       |
| 10       0       0       1       0       00000         11       0       0       1       0       0000         12       0       0       1       0       0000         13       0       0       1       0       0000         14       0       0       1       0       0000         15       0       0       1       0       0000         16       0       0       1       0       0000         17       0       0       1       0       0000         18       0       0       1       0       0000         20       0       1       0       0000       1       0         20       0       1       0       0000       1       0       0000         20       0       1       0       00000       1       0       00000       1       6       6       11/5       .         20       0       1       0       00000       1       0       00000       .       .       6       10/001 : 5 %/etc       .       .       16       10/001 : 5 %/etc       .       .<                                                                                                    | (以上,該題 0 分。                         | 00/00    | 0    | 1      | 0          | 0        | 9       |
| 11       0       0       1       00000         12       0       0       1       00000         13       0       1       00000       0         14       0       1       00000       0         15       0       1       00000       0         16       0       0       1       00000         17       0       1       00000       0         18       0       1       00000       0         19       0       1       00000       20       0         20       0       1       00000       26       26         19       0       1       00000       27       26       27         20       0       1       00000       28       17/5 + 1       21         20       0       1       00000       28       17/5 + 1       21         20       0       1       00000       26       21       21       21         19       0       1       00000       28       17/5 + 21       21       21         21       100000       28       100000       28       17/                                                                                                    |                                     | 00/00    | 0    | 1      | 0          | 0        | 10      |
| 12       0       0       1       00000         13       0       0       1       00000         14       0       0       1       00000         15       0       0       1       00000         16       0       1       00000         17       0       1       00000         18       0       0       1       00000         19       0       0       1       00000         20       0       1       00000       •         #       6       0.0       1       00000         19       0       0       1       00000         20       0       1       00000       •       ●         #       #       6       1       00000       •         19       0       0       1       00000       •       ●         20       0       1       00000       •       ●       ●         19       0       1       00000       •       ●       ●         10       00000       •       ●       ●       ●       ●         10       00000<                                                                                                    | (「選填題」:倒扣比率「00/00」)                 | 00/00    | 0    | 1      | 0          | 0        | 11      |
| 13       0       0       1       0 00/00         14       0       0       1       0 00/00         15       0       0       1       0 00/00         16       0       0       1       0 00/00         17       0       0       1       0 00/00         18       0       0       1       0 00/00         19       0       0       1       0 00/00         20       0       0       1       0 00/00         20       0       0       1       0 00/00         20       0       0       1       0 00/00         20       0       0       1       0 00/00         20       0       0       1       0 00/00         26       0       1       0 00/00       1 4 6 6 0 1 / 5 1 - 6         26       10 00/00       1 4 6 6 0 1 / 5 1 - 6       1 6 0 0 / 0 1 - 6         20       0       1       0 0 0 / 0 0       1 5 6 0 / 0 1 - 6         26       10 0 0 / 0 0       1 6 0 / 0 0 1 - 6       1 6 0 / 0 0 - 6         27       1 6 0 / 0 0 0 1 1 / 6 / 6 / 0 / 0 0 / 0 0       1 6 / 0 / 0 0 / 0 0       1 6 / 0 / 0 0 / 0 - 6                                                                                                    | 1中,輸入屬於同一選項題的起返題號。                  | 00/00    | 0    | 1      | 0          | 0        | 12      |
| 14       0       0       1       0       00/00         15       0       0       1       0       00/00         16       0       0       1       0       00/00         17       0       0       1       0       00/00         18       0       0       1       0       00/00         19       0       0       1       0       00/00         20       0       0       1       0       00/00         20       0       0       1       0       00/00         20       0       0       1       0       00/00         20       0       0       1       0       00/00         20       0       0       1       0       00/00         20       0       0       1       0       00/00         21       0       1       0       00/00       26       1/51         32       1       0       00/00       26       1/52       1/51         32       1       0       00/00       26       1/51       1/52         33       1       0       00                                                                                                    |                                     | 00/00    | 0    | 1      | 0          | 0        | 13      |
| 15       0       0       1       00/00         16       0       1       00/00       • 鑽雨個或雨個選項以上,該題 0分。         17       0       0       1       00/00         18       0       0       1       00/00         19       0       0       1       00/00         20       0       0       1       00/00         20       0       0       1       00/00         20       0       0       1       00/00         20       0       0       1       00/00         46784       回題項得題分目の       1/5         5100/00/1       1/54/40(環境間)日間7640       -         16       1       00/00       -         17       0       00/00       -       -         18       1       00/00       -       -         20       0       1       00/00       -       -         18       1       1       -       -       -         19       10       00/00       -       -       -         19       10       00/00       -       -       -         19       10 <td>(調告に) 100,000 /</td> <td>00/00</td> <td>0</td> <td>1</td> <td>0</td> <td>0</td> <td>14</td>                                                                                                    | (調告に) 100,000 /                     | 00/00    | 0    | 1      | 0          | 0        | 14      |
| 16       0       0       1       0       00/00         17       0       0       1       0       00/00         18       0       0       1       0       00/00         19       0       0       1       0       00/00         20       0       0       1       0       00/00         20       0       0       1       0       00/00         20       0       0       1       0       00/00         20       0       0       1       0       00/00         20       0       0       1       0       00/00         20       0       0       1       0       00/00         20       0       1       0       00/00       2       2         30       1       0       00/00       2       3       6         310/12/20       1       1       0       00/00       3       1         3110/12/20       1       1       0       00/00       3       1         3110/12/20       1       1       1       1       1       1       1         31                                                                                                    | 個選項以上,該題0分。                         | 00/00    | 0    | 1      | 0          | 0        | 15      |
| 17       0       0       1       0 00/00         18       0       0       1       0 00/00         19       0       0       1       0 00/00         20       0       0       1       0 00/00         20       0       0       1       0 00/00         4       0 00/00       1       0 00/00         5       1       0 00/00       16         20       0       0       1       0 00/00         4       1       0 00/00       16       10 00/00         6       1       0 00/00       16       10 00/00         10       00/00       16       10 00/00       16         11       0       00/00       16       10 00/00       16         11       0       00/00       16       10 00/00       16       10 00/00         11       0       00/00       16       10 00/00       16       10 00/00       16         11       0       00/00       16       10 00/00       16       10 00/00       16         11       0       00/00       16       10 00/00       16       10 00/00       16                                                                                                    |                                     | 00/00    | 0    | 1      | 0          | 0        | 16      |
| 18       0       0       1       0 00/00       0       「タングロージングロージングロージングロージングロージングロージングロージングロージ                                                                                                    |                                     | 00/00    | 0    | 1      | 0          | 0        | 17      |
| 19       0       0       1       0       00/00       20       20       0       1       0       00/00       26       26       26       26       26       26       26       26       26       26       26       26       26       26       26       26       26       26       26       26       26       26       26       26       26       26       26       26       26       26       26       26       26       26       26       26       26       26       26       26       26       26       26       26       26       26       26       26       26       26       26       26       26       26       26       26       26       26       26       26       26       26       26       26       26       26       26       26       26       26       26       26       26       26       26       26       26       26       26       26       26       26       26       26       26       26       26       26       26       26       26       26       26       26       26       26       26       26       26       26 <t< td=""><td>f倒扣比率設成「00/00」或「×/y」</td><td>00/00</td><td>0</td><td>1</td><td>0</td><td>0</td><td>18</td></t<>                                                                                                    | f倒扣比率設成「00/00」或「×/y」                | 00/00    | 0    | 1      | 0          | 0        | 18      |
| 20     0     0     1     0     00/00     ・27 目121(3)(4(4)(7)(4(2))(4(2) | 1224月得翌分1日11/5」。                    | 00/00    | 0    | 1      | 0          | 0        | 19      |
| 倒扣比率:<br>講注意「倒扣比率」是指倒扣「題分」的「幾分之幾」的意思。<br>で<br>で<br>で<br>一<br>で<br>一<br>で<br>一<br>で<br>一<br>の<br>一<br>の<br>の<br>の<br>の<br>の<br>の<br>の<br>の<br>の<br>の<br>の<br>の<br>の                                                                                                    | 」。各類性何遵視則不動的。<br>:每錯一個選項則倒扣題分「X/y」。 | 00/00    | 0    | 1      | 0          | 0        | 20      |
| 間印比率:<br>諸注意「創印比率」是指創印「題分」的「幾分之幾」的意思。                                                                                                    |                                     |          |      |        |            |          |         |
| 諸注意「倒扣比率」是指例扣「提分」的「幾分之残」的意思。                                                                                                    |                                     |          |      |        |            |          |         |
| では<br>()<br>()<br>()<br>()<br>()<br>()<br>()<br>()<br>()<br>()                                                                                                    | 1]是指倒扣 題分]的 幾分之幾]的意思。               |          |      |        |            |          |         |
| マ 福 取び 消                                                                                                    |                                     |          |      |        |            |          |         |
|                                                                                                    |                                     |          |      |        |            |          |         |
| 存職 取り月                                                                                                    |                                     |          |      |        |            |          |         |
| 存職 取消                                                                                                    | . 🙂                                 |          |      |        |            |          |         |
| 1710 4003                                                                                                    | Here's                              |          |      |        |            |          |         |
|                                                                                                    | 40/3                                |          |      |        |            |          |         |
|                                                                                                    |                                     |          |      |        |            |          |         |
|                                                                                                    |                                     |          |      |        |            |          |         |
|                                                                                                    |                                     |          |      |        |            |          |         |
|                                                                                                    |                                     |          |      |        |            |          |         |
|                                                                                                    |                                     |          |      |        |            |          |         |

## L設定完成後 請確認「<mark>選擇題總分</mark>」無誤並按下方「存檔」

| 「萬試通」電腦開卷系統(授權使)<br>開卷流程<br>資料管理                             | 用:名科測試版)106 學年度(上學期)「資料(                      | L)」C:\Users\Sales\Desktop\随身碟变和                                | \$\5.DartWinExam\ □ □ X                  |
|--------------------------------------------------------------|-----------------------------------------------|----------------------------------------------------------------|------------------------------------------|
| 手動<br>開巻流程<br>新増答致<br>簡<br>方卡片<br>子の成績<br>輸出報表<br>「単本」<br>元程 | 產生 轉入 重載 轉出 臺刪 「<br>罪邏 非邏 資料 成績 讀<br>「單料」相關顯助 | 设定 遠距 脫離<br>卡機 協助<br>系統支援                                      |                                          |
| 年級 / 次別 / 随入攀生「答案卡」 / 考別/<br>□ 年級 :5<br>■ 考別名稱:月考<br>□ 次別:01 | 代碼 科目名稱                                       | 科目代碼         ◎ 按 <f2> 可以属           ◎ 亦可直接點按行         問合。</f2> | 開或問合所有已存在的「標準答案」。<br>各「標準答案」前十,一號予以個別展開、 |
| 5 01 月著 01                                                   | 國文                                            | 0001 0 點選任何一個E<br>可以選擇針對語                                      | 已存在的「標準答案」再按滑訊「右鍵」<br></td               |
|                                                              |                                               |                                                                |                                          |
|                                                              |                                               |                                                                |                                          |
|                                                              |                                               |                                                                |                                          |
|                                                              | 0% C:\Users\Sale                              | s\Desktop\隨身碟資料\5.Dart\v V2.3.0.5                              | 「單機」國中 ADT (30FSCU「座UR」)                 |

└答案設定完成會出現該次考試列表。請將該次考試點選至反藍並選取上方「2→讀入卡片」

| 「崔諾通」電磁開着朱統(張霍使用:名科陶試版)106 學年度(上學明)「實料(1), C\DartWinExam\ ロ 回 22                                                                                                    | 「葉試通」電腦裝嵌条板(後備使用:名称測試板)106 学平度(上学期)「資料(1), C(DertWinExam)                                                                                                    |
|----------------------------------------------------------------------------------------------------|----------------------------------------------------------------------------------------------------|
|                                                                                                    |                                                                                                    |
|                                                                                                    |                                                                                                    |
| ###       100       100       100       100       100       100       100       100       100       100       100       100       100       100       100       100       100       100       100       100       100       100       100       100       100       100       100       100       100       100       100       100       100       100       100       100       100       100       100       100       100       100       100       100       100       100       100       100       100       100       100       100       100       100       100       100       100       100       100       100       100       100       100       100       100       100       100       100       100       100       100       100       100       100       100       100       100       100       100       100       100       100       100       100       100       100       100       100       100       100       100       100       100       100       100       100       100       100       100       100       100       100       100       100       100       1 | R = 10       # [ # th th d, i d = 175] [ # 5 + 50]       M > 1       0       0       0       0       0       0       0       0       0       0       0       0       0       0       0       0       0       0       0       0       0       0       0       0       0       0       0       0       0       0       0       0       0       0       0       0       0       0       0       0       0       0       0       0       0       0       0       0       0       0       0       0       0       0       0       0       0       0       0       0       0       0       0       0       0       0       0       0       0       0       0       0       0       0       0       0       0       0       0       0       0       0       0       0       0       0       0       0       0       0       0       0       0       0       0       0       0       0       0       0       0       0       0       0       0       0       0       0       0       0       0       0       0 <t< th=""></t<> |
|                                                                                                    |                                                                                                    |
| 0次 C/DarkVirExam/ V23.05 [單機] 唇中 ADT (30FSCU [ 定UR.] )                                                                                                    | ● 0% C*DarkVr£xan/ V2305「整練」簡中 407 (30FSCU 「座UR」)                                                                                                    |

└畫面中的畫記檢查「檢查座號重複」「檢查座號存在」請勾選 並在讀卡前選擇班級號後,按「讀卡」,當老師將卡片讀取完畢後,即可按「取消」離開 ※讀卡機會讀取卡片座號畫記,並比對學生資料是否無誤。

| 「萬試通」電腦閱卷系統(授權使用:名科測試版)106學年度(_                                                                                                    | 上學期)「貿                                                                                                    | 簀料(L)」C:\E | 0artWinExam∖ |            |                |       |
|----------------------------------------------------------------------------------------------------|----------------------------------------------------------------------------------------------------|------------|--------------|------------|----------------|-------|
| 開卷流程 資料管理                                                                                                    |                                                                                                    |            |              |            |                |       |
|                                                                                                    | Ø                                                                                                    |            |              |            |                |       |
| <ul> <li>現後流程 新道答案</li> <li>         ・</li> <li>         年級 (双別)(<br/>・</li> <li>         年級:7<br/>・</li> <li>         ・</li> <li>         ・</li> <li></li></ul> | 理教           1           2           3           4           5           6           7           8           9           10           11           12           13           14           15           16           17           18           19           20 | 0+         | 20+          | 40+        | 60+            | 80+   |
| 0 % C:\DartWinExam                                                                                                    | \                                                                                                    |            | V2.3.0.5 [   | 「單機」 國中 AE | ) T (30FSCU Г. | ŧURJ) |

※如勾選「讀取卡片班級畫記」:

假設學生畫錯班級讀卡過程中不會顯示錯誤,會於畫錯班級讀卡時顯示座號重複。

例:小明是4班10號錯將卡片畫成6班10號時,讀取6班過程中會發生10號座號重複 這時需要翻查所有卡片去比對正確資料,或查詢學生資料確認小明班級 此功能建議於「混班補考」時勾選

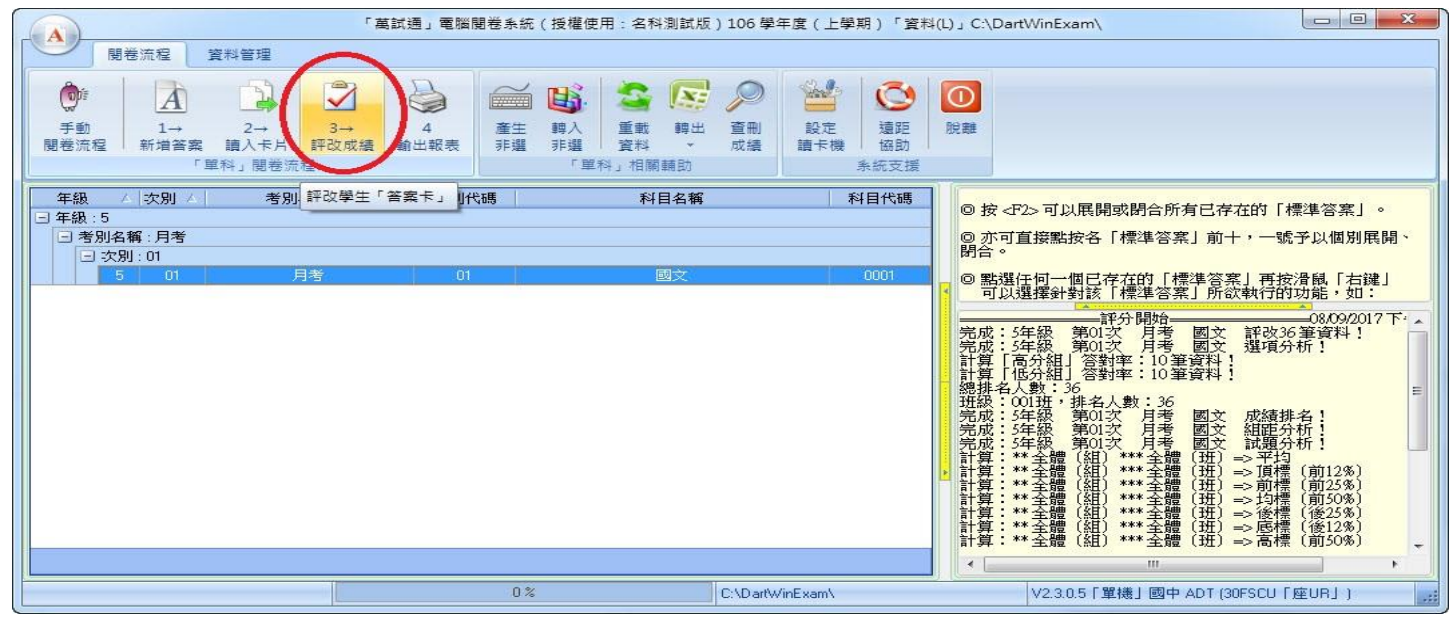

└請選取該次考試列表點選上方「3→<mark>評改成績」</mark>

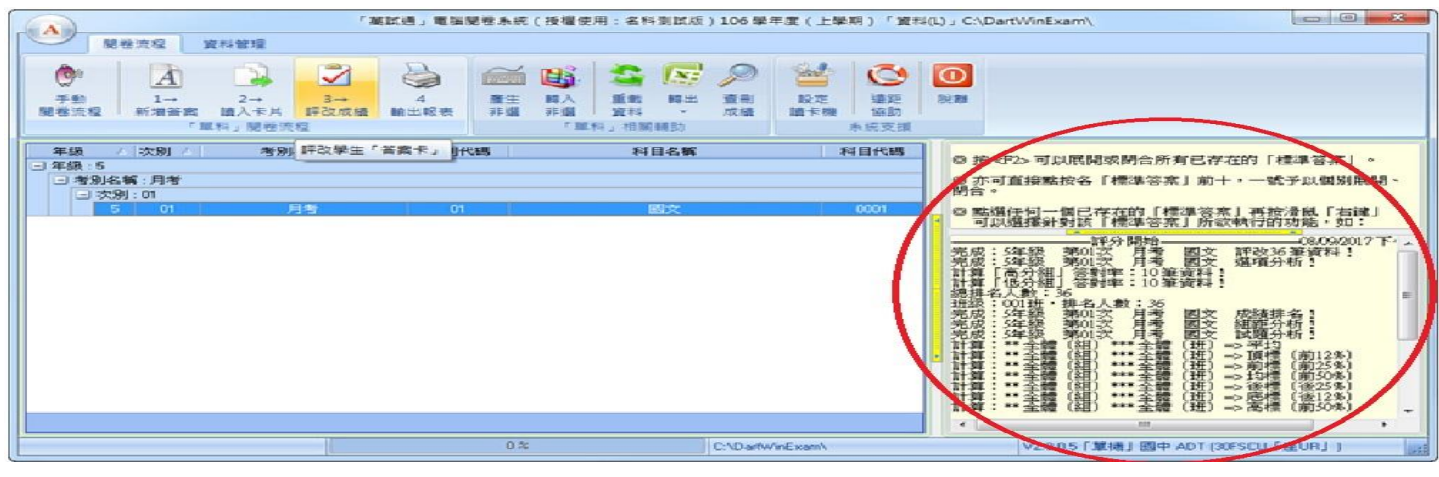

└資料讀取評改完成會在右下方顯示讀取統計資料

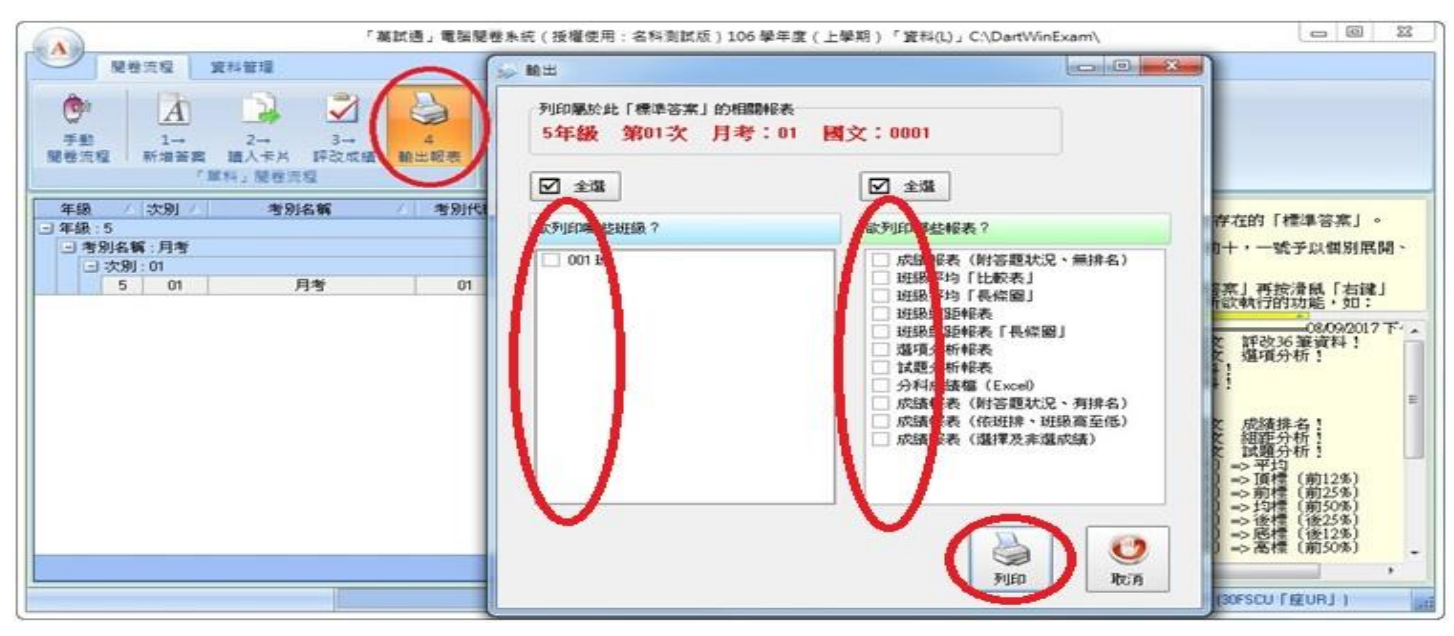

└點選上方「4→輸出報表」選擇要顯示的班級和報表類型後。「列印」

| 🙀 預覽                                    |         |          |                             |                     |                     |                                       |  |
|-----------------------------------------|---------|----------|-----------------------------|---------------------|---------------------|---------------------------------------|--|
| 🎒 🛱 🕅 🔍 100% + 🔍 💷   🛙                  | 1 🖬 🔍 🔮 | 4  4   1 | ▶ ▶                         | ξ                   |                     |                                       |  |
| <u> </u>                                |         |          |                             |                     |                     |                                       |  |
|                                         |         | 5        | 年級 第01次                     | 月考 國文 丙             | 反績                  |                                       |  |
| 斑級                                      | : 001   |          |                             |                     | 印製日期:2              | 017/8/14                              |  |
|                                         | 14.07   | 12345678 | 9 12 345 67 89 12 345 67 89 | 123456789 123456789 | 123456789 123456789 | 123456789_                            |  |
| /主 3元                                   | 75.45   | A        |                             |                     |                     |                                       |  |
| 001                                     | 仇小明     | 0.00в    |                             |                     |                     |                                       |  |
| 002                                     | 樂小明     | 1.00 =   |                             |                     |                     |                                       |  |
| 003                                     | 暴小明     | 1.00 =   |                             |                     |                     |                                       |  |
| 004                                     | 甘小明     | 1.00=    |                             |                     |                     |                                       |  |
| 005                                     | 斜小明     | 0.00     | 2                           |                     | 2                   | · · · · · · · · · · · · · · · · · · · |  |
| 006                                     | 屬小明     | 1.00=    |                             |                     |                     |                                       |  |
| 007                                     | 戎小明     | 1.00=    |                             |                     | 8                   | e                                     |  |
| 008                                     | 祖小明     | 1.00 =   |                             |                     |                     |                                       |  |
| 009                                     | 武小明     | 1.00=    |                             |                     |                     |                                       |  |
| 010                                     | 符小明     | 1.00=    |                             |                     |                     | · · · · · · · · · · · · · · · · · · · |  |
| 011                                     | 劉小明     | 1.00 =   |                             |                     |                     |                                       |  |
| 012                                     | 录小明     | 1.00=    |                             |                     |                     |                                       |  |
| 013                                     | 詹小明     | 1.00=    |                             | e                   | <i>a</i>            |                                       |  |
| 014                                     | 東小明     | 1.00 =   |                             |                     |                     |                                       |  |
| 015                                     | 龍小明     | 1.00 =   |                             |                     |                     |                                       |  |
| 016                                     | 葉小明     | 1.00=    |                             |                     |                     |                                       |  |
| 017                                     | 幸小明     |          |                             |                     |                     |                                       |  |
| 018                                     | 司小明     |          |                             |                     |                     | e                                     |  |
| 019                                     | 部小明     |          |                             |                     |                     |                                       |  |
| 020                                     | 都小明     |          |                             |                     |                     |                                       |  |
| 021                                     | 黎小明     |          |                             |                     |                     |                                       |  |
| 022                                     | 蓟小明     |          |                             |                     |                     |                                       |  |
| 023                                     | 薄小明     | 0.00 D   |                             |                     |                     |                                       |  |
| 024                                     | 印小明     |          | 5 K                         |                     |                     |                                       |  |
| 025                                     | 宿小明     |          |                             |                     |                     |                                       |  |
| 026                                     | 白小明     |          |                             |                     |                     |                                       |  |
| 027                                     | 像小明     |          |                             |                     |                     |                                       |  |
| 028                                     | 蒲小明     |          |                             |                     |                     |                                       |  |
| ( ) ) ) ) ) ) ) ) ) ) ) ) ) ) ) ) ) ) ) | 4元.1、1日 |          |                             | <br>                | E E                 | I I                                   |  |
| 頁1/3                                    |         |          |                             |                     |                     |                                       |  |

| <b>》</b> 預覽 |         |             |          |            |       |          |            |         |    |       |      |              |   |     |
|-------------|---------|-------------|----------|------------|-------|----------|------------|---------|----|-------|------|--------------|---|-----|
| (d)= 1      | 1009    | % • 🔍 🔲   [ |          | 1          | 4 3   | F FI     | 結束         |         |    |       |      |              |   |     |
|             |         |             |          |            |       |          | 19 <u></u> |         |    |       |      |              |   | •   |
|             |         | 7年44        | 2 22 01- | <i>ь</i> н | 本 図 さ | r & मा 4 | 2 +6 년 나 4 | 的主      |    |       |      |              |   |     |
|             | 4年 4月   | 斜细          | 平均       | 小刀         | う回う   | 合地を      | 子·月/示10-1  | 义 化 後 機 | 店橋 | 主授    | 供授   | 授准兰          |   |     |
|             | ***(全體) | 全體          | 0.86     | 4/170      | 1     | 1        | 1          | 1       | 0  | 1.00  | 0.72 | 0.34         |   |     |
|             | 001()   | 不分科組        | 0.86     | 1          | 1     | 1        | 1          | 1       | 0  | 1.00  | 0.72 | 0.34         |   |     |
|             |         |             |          |            |       |          |            | 16      |    | 9<br> |      | <del>.</del> |   |     |
|             |         |             |          |            |       |          |            |         |    |       |      |              |   |     |
|             |         |             |          |            |       |          |            |         |    |       |      |              |   |     |
|             |         |             |          |            |       |          |            |         |    |       |      |              |   |     |
|             |         |             |          |            |       |          |            |         |    |       |      |              |   |     |
|             |         |             |          |            |       |          |            |         |    |       |      |              |   |     |
|             |         |             |          |            |       |          |            |         |    |       |      |              |   |     |
|             |         |             |          |            |       |          |            |         |    |       |      |              |   |     |
|             |         |             |          |            |       |          |            |         |    |       |      |              |   |     |
|             |         |             |          |            |       |          |            |         |    |       |      |              |   |     |
|             |         |             |          |            |       |          |            |         |    |       |      |              |   |     |
|             |         |             |          |            |       |          |            |         |    |       |      |              |   |     |
|             |         |             |          |            |       |          |            |         |    |       |      |              |   |     |
|             |         |             |          |            |       |          |            |         |    |       |      |              |   |     |
|             |         |             |          |            |       |          |            |         |    |       |      |              |   |     |
|             |         |             |          |            |       |          |            |         |    |       |      |              |   |     |
|             |         |             |          |            |       |          |            |         |    |       |      |              | 1 | 10  |
|             |         |             |          |            |       |          |            |         |    |       |      |              |   |     |
|             |         |             |          |            |       |          |            |         |    |       |      |              |   |     |
|             |         |             |          |            |       |          |            |         |    |       |      |              |   | 111 |
|             |         |             |          |            |       |          |            |         |    |       |      |              |   |     |
|             |         |             |          |            |       |          |            |         |    |       |      |              |   |     |
|             |         |             |          |            |       |          |            |         |    |       |      |              |   | -   |
|             |         |             |          |            |       |          |            |         |    |       |      |              |   |     |
|             |         |             |          |            |       |          | 111        |         |    |       |      |              |   | *   |
| <b></b>     |         |             |          |            |       |          |            |         |    |       |      |              |   | -   |
|             |         |             |          |            |       |          |            |         |    |       |      |              |   | 14  |

<sup>L</sup>預覽視窗左上方「<mark>列印</mark>」圖示,即可將報表列印出來。